## Anleitung zur Wahl von Ganztagsangeboten über IServ

**1.** Aufrufen der Seite <u>www.kwr-hannover.eu</u> und Einloggen mit eigenem Benutzernamen eigenem Passwort.

| <ol> <li>Klicken auf alle Module (vgl. Pfeil im Bild), falls<br/>"Kurswahlen" nicht im Schnellzugriff enthalten ist.</li> </ol>             | Id), falls3.Klicken auf "Kurswahlen". Die Wahl zum Ganztags-<br>angebot ist eine sogenannte "Kurswahl". |  |  |
|----------------------------------------------------------------------------------------------------|----------------------------------------------------------------------------------------------------|--|--|
| IServ                                                                                                    | IServ                                                                                                   |  |  |
|                                                                                                    | Alle Module 🗸                                                                                           |  |  |
| Schnellzugriff 💉                                                                                                    | Aufgaben                                                                                                |  |  |
|                                                                                                    | Buchungen                                                                                               |  |  |
|                                                                                                    | Dateien                                                                                                 |  |  |
| Dateien                                                                                                    | Lucken                                                                                                  |  |  |
| Salender                                                                                                    | 🖂 E-Mail                                                                                                |  |  |
| Massangar                                                                                                    | Foren                                                                                                   |  |  |
| Messenger                                                                                                    | Gerätesteuerung                                                                                         |  |  |
| C Verwaltung                                                                                                    | Gruppenlisten                                                                                           |  |  |
| Alle Module                                                                                                    | 5 Kalender                                                                                              |  |  |
| •                                                                                                    | Kurswahlen                                                                                              |  |  |
| 4. Nachdem man "Kurswahlen" angeklickt hat, öffnet s                                                                                        | ich rechts u. a. die aktuelle Wahl zum Ganztagsangebot. In                                              |  |  |
| der Regel ist nur eine Wahl aufgelistet, nämlich die \                                                                                      | Nahl der für den eigenen Jahrgang zutreffenden                                                          |  |  |
| Ganztagsangebote.                                                                                                    |                                                                                                    |  |  |
| Ganztagsangebote Wahl Janrgang<br>Wahl der Angebote im 2. Schulhalbjahr 2016/2017. Details zum W<br>der Homepage unter www.kwr-hannover.de. | Vahlmodus und eine schrittweise Anleitung finden sich auf                                               |  |  |
| O 12.12.2016 00:00 - 16.02.2017 00:00                                                                                                    |                                                                                                    |  |  |
| 5. Ein Anklicken öffnet die Übersicht über die Tage und                                                                                     | l Stunden, in denen es Ganztagsangebote gibt.                                                           |  |  |
| 6. Durch Klick auf ein Feld in der                                                                                                    | Ratsgymnasium                                                                                           |  |  |
| Zeitleiste (Di-7, Di-8, Mi-7 usw.) kann                                                                                                    | Oriale                                                                                                  |  |  |
| Angebote in der jeweiligen Stunde                                                                                                    | Q Varvation                                                                                             |  |  |
| wählbar sind. Auch wird ggf.<br>angezeigt, dass ein Angebot der                                                                             |                                                                                                    |  |  |
| 8. Stunde nur wählbar ist, wenn auch                                                                                                    | tan Ihre Wahr                                                                                           |  |  |
| wird. Daher immer zuerst 7. Stunde,<br>dann 8. Stunde wählen. Ein                                                                           | 4-7 Mi-7+8 Mi-8 Do-7 Do-7+8 → Motoreaction                                                              |  |  |
| zweistündiges Angebot steht dann                                                                                                    |                                                                                                    |  |  |
| sonst zu einer zeitlichen                                                                                                    |                                                                                                    |  |  |
| Überschneidung käme.                                                                                                    |                                                                                                    |  |  |
| Mil 8 setzt Mil. 7 vo<br>Mil. 7 +8 schietz M                                                                                                | raus<br>1-8 aus                                                                                         |  |  |

| 7. Die konkrete Wahl der                                                                                                    | Kaiser-Wilhelm- und Ratsgymnasium            |                                                    |                                                    |  |
|----------------------------------------------------------------------------------------------------|----------------------------------------------|----------------------------------------------------|----------------------------------------------------|--|
| klickt man rechts auf das                                                                                                    | 🕈 - Hurswankin                               |                                                    | 0 Hitt                                             |  |
| blaue Feld "Jetzt wählen"                                                                                                    | Na razvo                                     |                                                    |                                                    |  |
| bzw. "Mehr wählen". Es                                                                                                    | Ihre Wahi                                    |                                                    | 1                                                  |  |
| öffnet sich ein neues Fenster.                                                                                                    | Bitte wählen                                 |                                                    |                                                    |  |
| nier muss man erneut klicken<br>und zwar auf den kleinen<br>nach unten zeigenden Pfeil<br>neben dem breiten Feld<br>"Bitte wählen…".                                                                 | Ich bestätige, dass mit dem                  | Abschicken die Wahl sofort verbucht wird.          |                                                    |  |
| 8. Erneut sieht man sämtliche Angebo                                                                                                    | ote, diesmal in                              | 9. Die Wahl wird übernommen (sie                   | ehe Bild unten).                                   |  |
| einer anderen Übersicht. Man geht                                                                                                    | auf ein                                      | Jetzt ist noch ein Häkchen zu setzen, um die Wahl  |                                                    |  |
| gewünschtes Angebot und wählt es                                                                                                    | wünschtes Angebot und wählt es durch Klicken |                                                    | zu verbuchen. Dies ist leider bei jedem Angebot zu |  |
| aus (hier Ballspiele am Mittwoch in der 7. Stunde bei wiederholen und hat technische Gründe.                                                                                                    |                                              | e Gründe.                                          |                                                    |  |
| Herrn Taube).                                                                                                    |                                              |                                                    |                                                    |  |
| Kaiser-Wilhelm- und Ratsownoasium                                                                                                    |                                              | Ihre Wahl                                          |                                                    |  |
| Elitto wählen                                                                                                    |                                              | Ballspiele - Tb                                    |                                                    |  |
| LZ-Di-7 - bei Unterrichtsaustall                                                                                                    |                                              |                                                    |                                                    |  |
| LZ-Di-B                                                                                                    |                                              | Ich bestätige, dass mit dem Abschicken die Wa      | hi sofort verbucht wird.                           |  |
| Balispielo - Th<br>Balispielo - Th                                                                                                    |                                              | ✓ Abschicken                                       |                                                    |  |
| LZ-Mi-7                                                                                                    |                                              |                                                    |                                                    |  |
| Mathematik - Wu<br>Mi-7+8                                                                                                    |                                              | 10.Jetzt kann die Wahl dieses Ange                 | botes über einen                                   |  |
| Basketball - Le<br>FIT in Rechtschreibung I - Eu<br>FIT in Rechtschreibung II - BO<br>Jugend forscht - My/HI<br>Orchester - Hn<br>MI-8<br>LZ - Mi-8<br>Sportspiele - Ez<br>Do-7<br>CyberLicence - Go |                                              | Klick in dem grünen Kasten "Ab<br>verbucht werden. | schicken" endgültig                                |  |
| 11 Anschließend können weitere                                                                                                    | Ihre Wahlmöge                                | chkeiten                                           | Ihre Wahi                                          |  |
| Angebote auf die gleiche Art und W                                                                                                    | /eise                                        |                                                    | Mi-7 - Ballspiele - Tb (L                          |  |
| gewählt werden. Die bisher                                                                                                    | Di-7Di-8                                     | Mi-7 Mi-7+6 Mi-8 Do-7 Do-7+8                       | - Motor withligh                                   |  |
| getroffenen Wahlen werden sichtba<br>(grünes Fenster – Ihre Wahl) auch                                                                                                    | ar Do-8                                      |                                                    |                                                    |  |
| rechts werden die gewählten Angel                                                                                                    | oote Ballspiele Tb                           |                                                    |                                                    |  |
| aufgeführt.                                                                                                    | Fußball u.a.                                 |                                                    |                                                    |  |
|                                                                                                    |                                              | Thre Walk                                          |                                                    |  |
| 12 Für die Wahl weiterer Angebote kliv                                                                                                    | Bücherei - Br                                | f →Mehr wählen" Jedes Angehot m                    | uuss einzeln gowählt                               |  |
| werden. Möchte man ein Angebote Kill                                                                                                    | wieder löschen                               | so ist diese Ontion im rechten Fenst               | er ebenfalls hereits                               |  |
| vorgesehen. Die eigene Wahl kann solange geändert werden, bis das eingangs angegebene Datum verstrichen                                                                                              |                                              |                                                    |                                                    |  |
| ist. Allerdings muss man darauf achten, dass eine Wahl in einer 7. Stunde nur dann gelöscht bzw. geändert                                                                                            |                                              |                                                    |                                                    |  |
| werden kann, wenn in der 8. Stunde kein Angebot gewählt wurde, da sonst eine "Freistunde" entstände. Das                                                                                             |                                              |                                                    |                                                    |  |
| lässt das System nicht zu. In dieser                                                                                                    | m Fall ist also ein                          | Umweg erforderlich. Man löscht zun                 | ächst das gewählte                                 |  |
| Angebot der 8. Stunde, wählt dann in der 7. Stunde um, indem man erst löscht und dann ein neues Angebot                                                                                              |                                              |                                                    |                                                    |  |
| auswählt. In einem letzten Schritt kann man dann das gewünschte, aber zwischenzeitlich gelöschte, Angebot                                                                                            |                                              |                                                    |                                                    |  |
| der 8. Stunde erneut auswählen.                                                                                                    |                                              |                                                    |                                                    |  |

Bei Problemen wenden Sie sich gerne an **Frau Eulig** (<u>margit.eulig@kwr-hannover.eu</u>). Viel Erfolg!